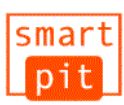

## 店頭でのお支払い方法は、ご利用されるコンビニにより異なります。お支払いの際は本ガイドをご活用ください。

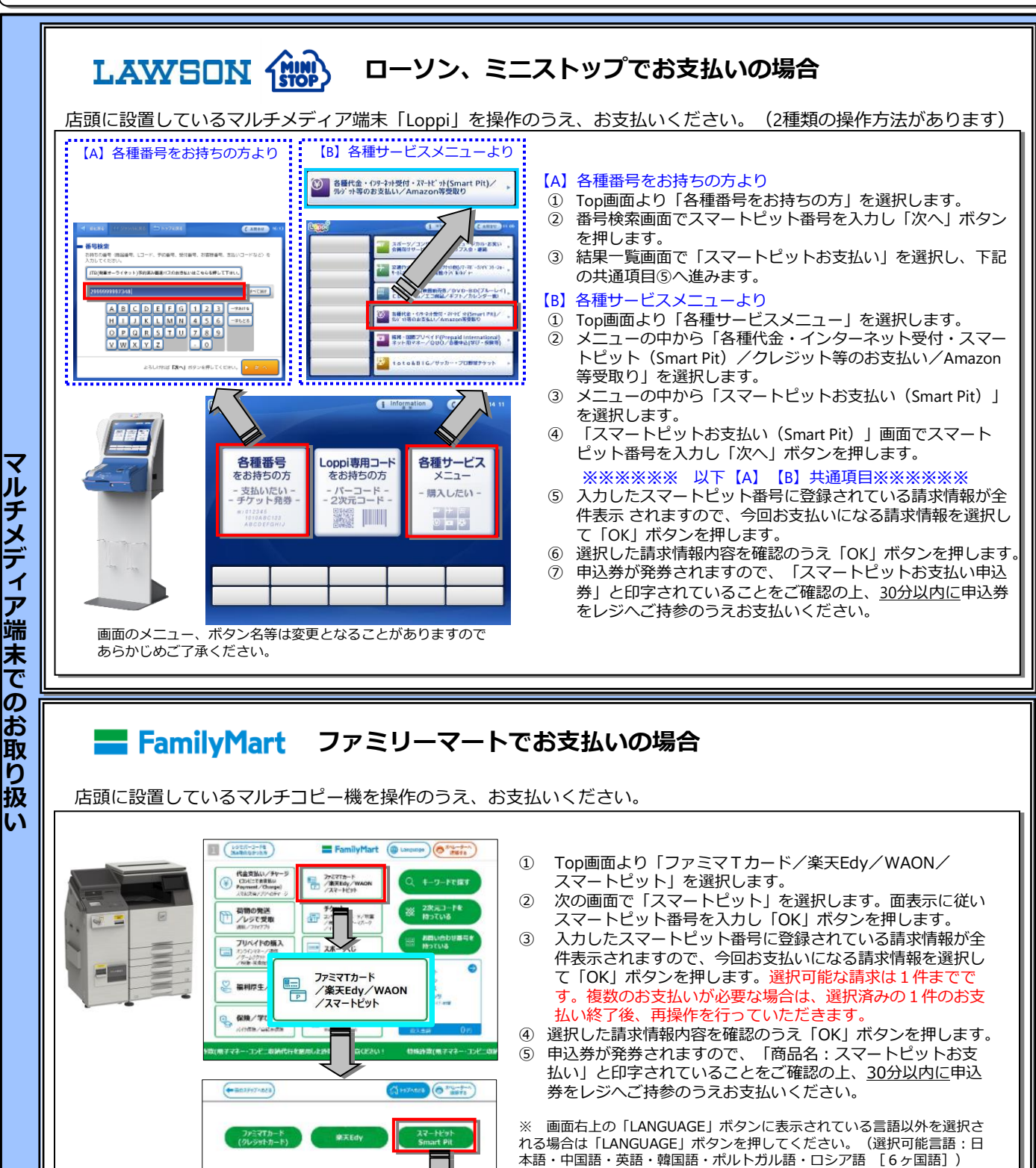

あらかじめご了承ください。

画面のメニュー、ボタン名等は変更となることがありますので

スマートピット